# Procédure d'orientation 2023-2024

### Cette procédure d'orientation nécessite votre compte educonnect « responsable »

En cas de perte du mot de passe sub pouvez indiquez un mot de passe perdu pourrécupérenvotre compte

### - COMMENT SE CONNECTER ? CLIQUEZ EDUCONNECT

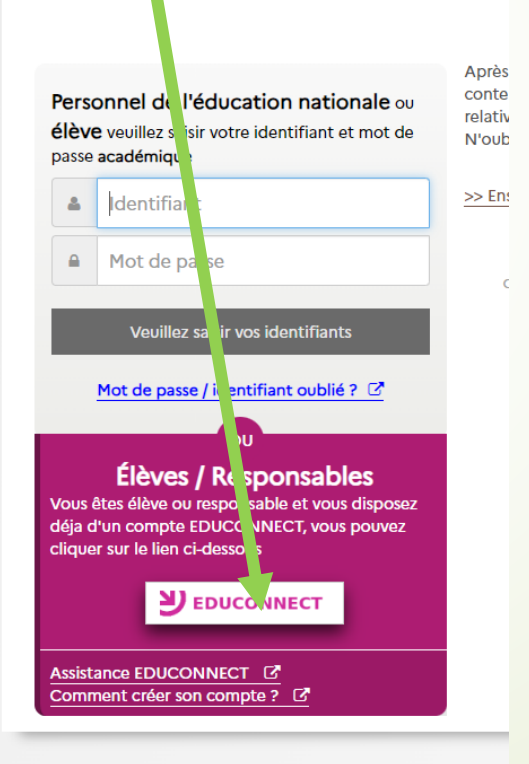

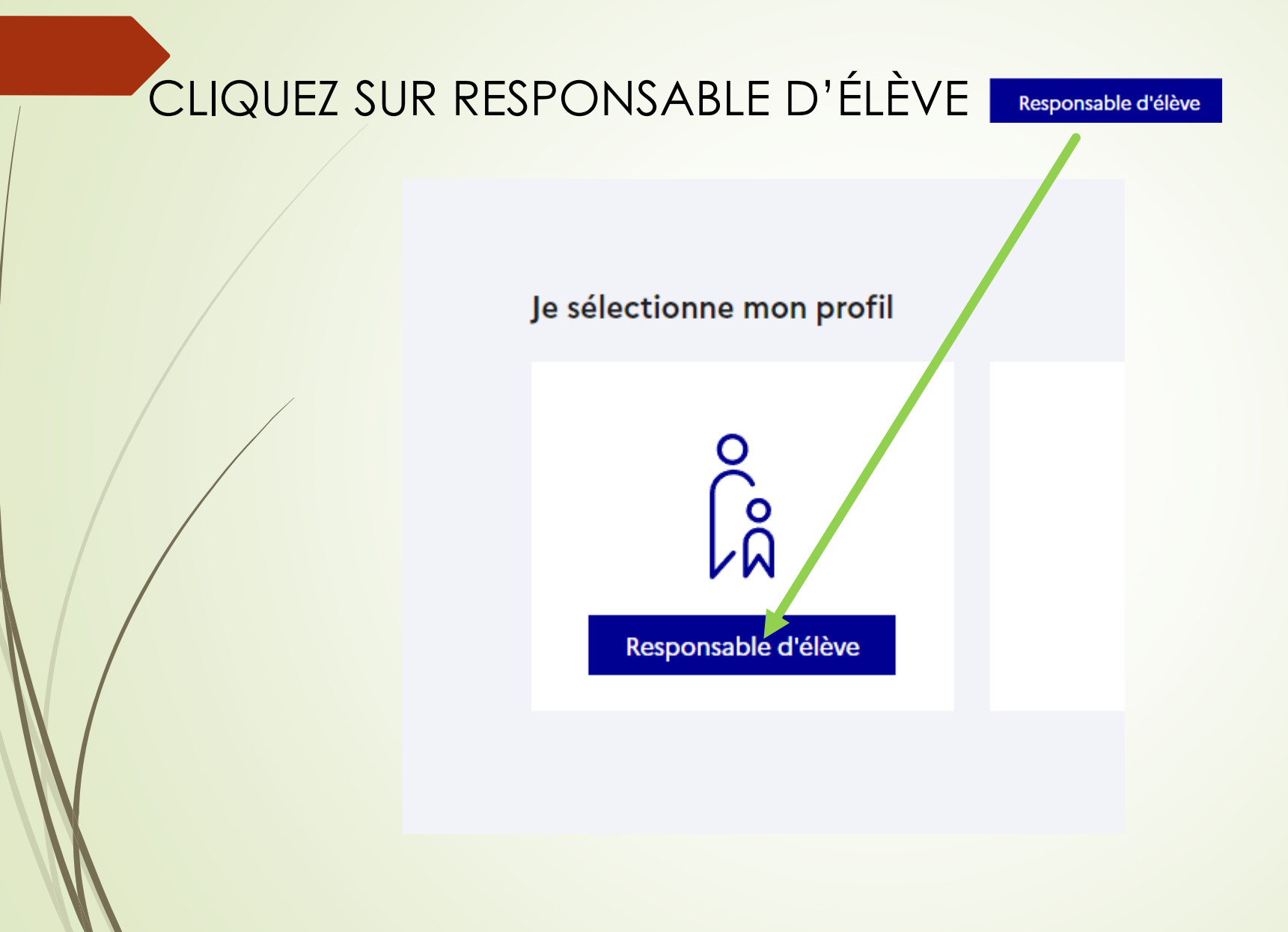

### Entrez vos identifiants et mot de passe

### Je me connecte avec mon compte ÉduConnect

| Identifiant             |                                         | Identifiant oublié? →  |
|-------------------------|-----------------------------------------|------------------------|
| Identifiant au format p | .nomXX                                  |                        |
| Mot de passe            |                                         | Mot de passe oublié? → |
|                         |                                         | 0                      |
|                         | Se connecter<br>Je n'ai pas de compte → |                        |
|                         |                                         |                        |

## Cliquez sur Téleservices

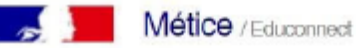

Accès au portail national Scolarité Services.

Scolarité V Services Livret scolaire, orientation, bourse, fiche de regignements, ... cliquer ici pour accéder aux téléservices

#### ENT d'établissement

 9741261C / Collège

 TERRAIN FAYARD

 1395 chemin du centre

 97440 ST ANDRE

 0 0262 58 83 83

 ce 9741261C @ ac-reunion fr

Sur la page d'accueil de Scolarité services je clique sur Orientation à partir de la date indiquée par le chef d'établissement

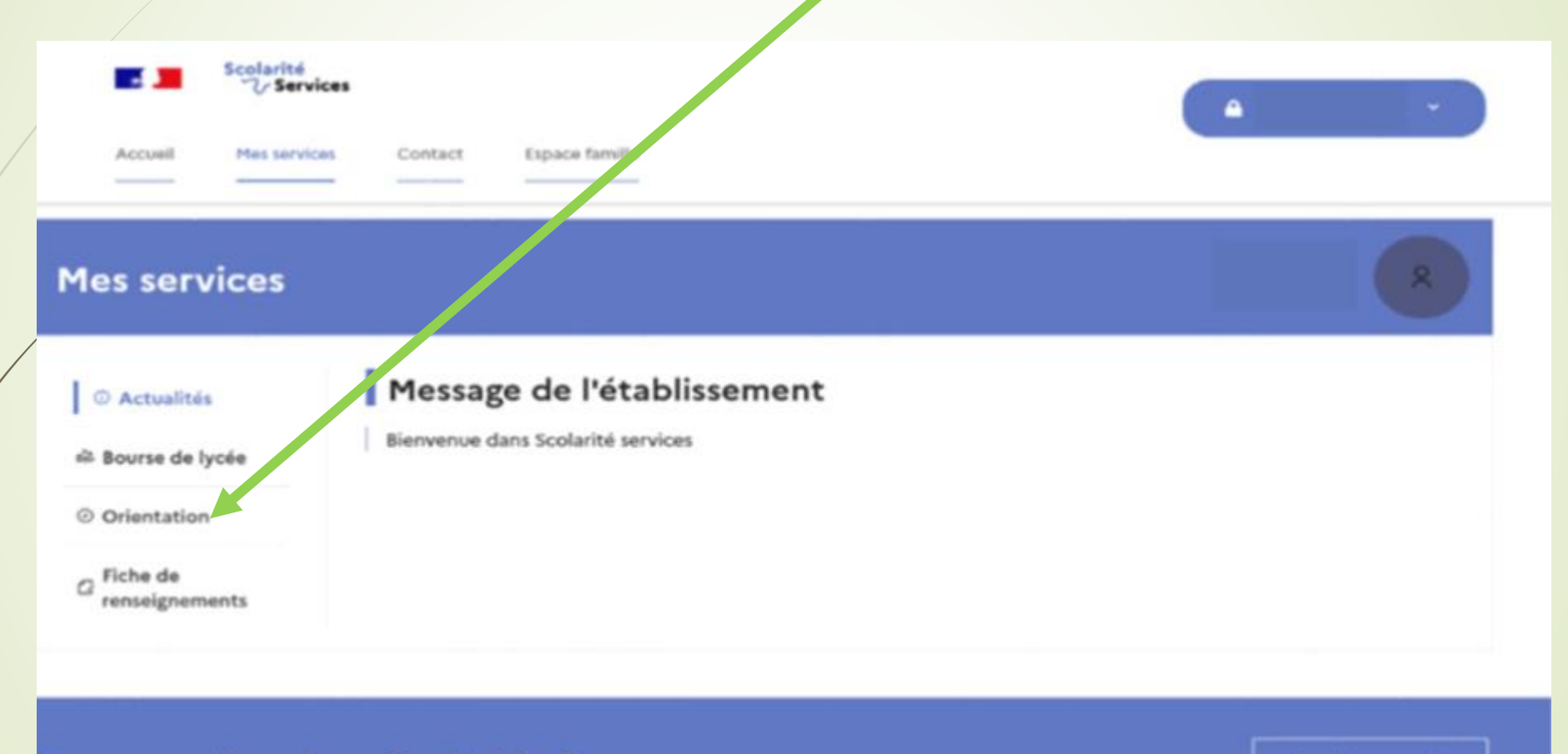

Une question, besoin d'aide ?

Assistance 🎰

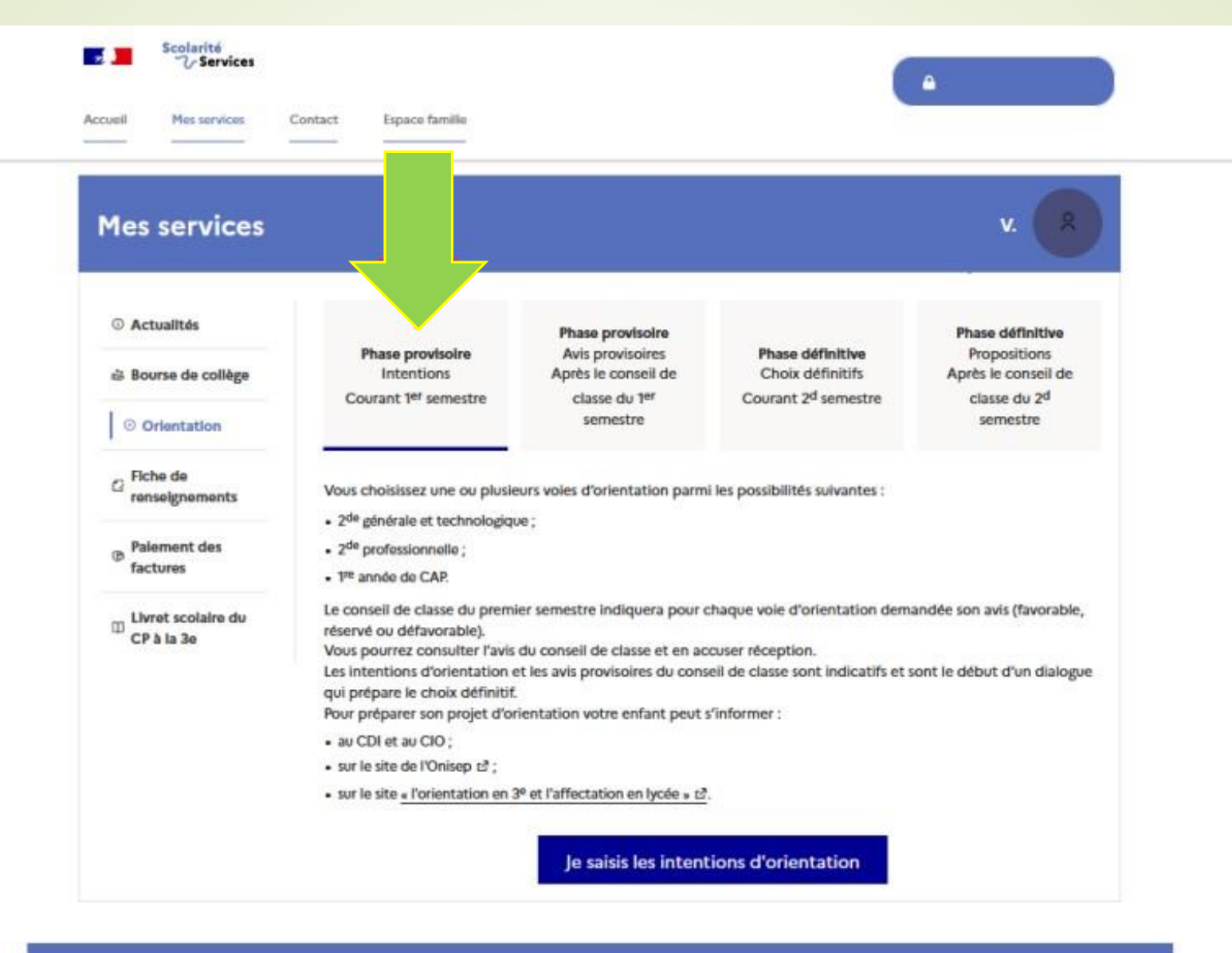

Une question, besoin d'aide ?

Assistance 🌆

| Mes services                       | × •                                                                                                    |
|------------------------------------|----------------------------------------------------------------------------------------------------|
| © Actualités                       | Intentions d'orientation                                                                                                    |
| ià Bourse de collège               | Premier semestre :<br>DEMANDE(S) DES REPRÉSENTANTS LÉGAUX / Intention(s) d'orientation.                                                                                                    |
| Orientation                        | 0                                                                                                    |
| C Fiche de renseignements          | Vous devez valider vos intentions afin qu'elles soient prises en<br>compte.                                                                                                    |
| Palement des<br>factures           | Vous devez obligatoirement saisir une voie d'orientation.<br>Vous pouvez en saisir jusqu'à 3.<br>Leur ordre d'affichage correspond à votre ordre de préférence.                                                                                                    |
| D Livret scolaire du<br>CP à la 3e | 44 Nous souhaitons pour la rentrée prochaine :                                                                                                    |
|                                    | + Ajouter une Intention                                                                                                    |
|                                    | Annuler Valider les intentions                                                                                                    |
|                                    | Cette procédure de dialogue ne s'applique pas au redoublement exceptionnel décidé par le chef d'établissement, ni<br>aux parcours particuliers hors système éducatif (services médicalisés, sociaux) pour lesquels une procédure spécifique<br>existe par ailleurs. Si vous êtes dans une de ces situations, veuillez contacter le chef d'établissement. |

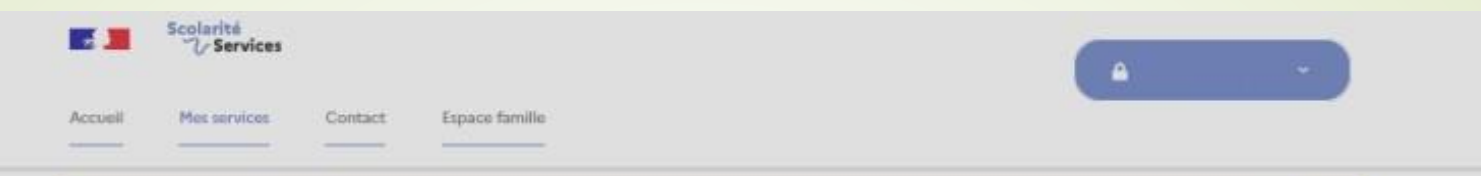

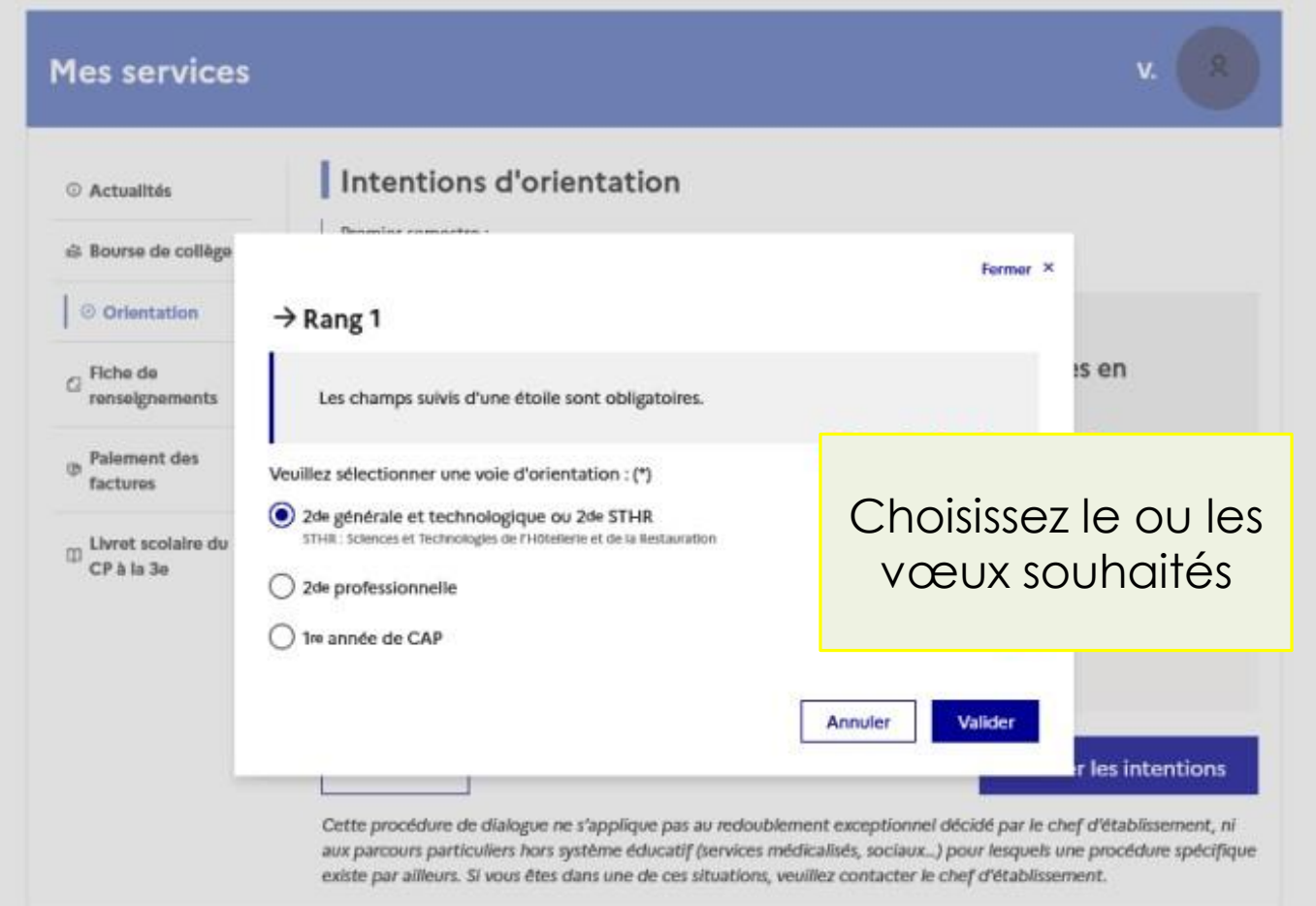

#### Annuler

#### Valider les intentions

Cette procédure de dialogue ne s'applique pas au redoublement exceptionnel décidé par le chef d'établissement, ni aux parcours particuliers hors système éducatif (services médicalisés, sociaux...) pour lesquels une procédure spécifique existe par ailleurs. Si vous êtes dans une de ces situations, veuillez contacter le chef d'établissement.

Cliquez sur « Valider les intentions », un courriel récapitulatif est envoyé aux représentants légaux.

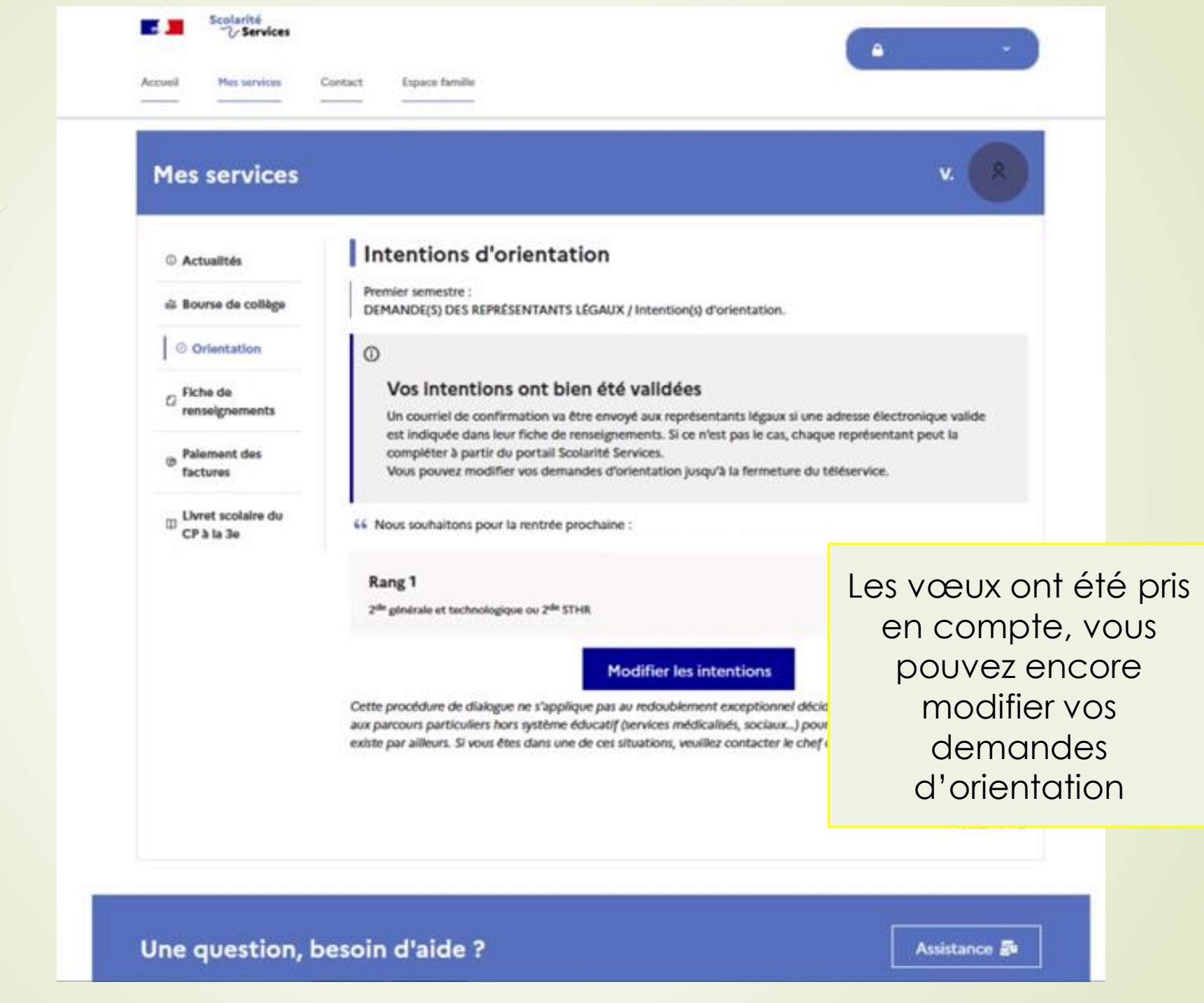